## 1. 電子入札へのログイン

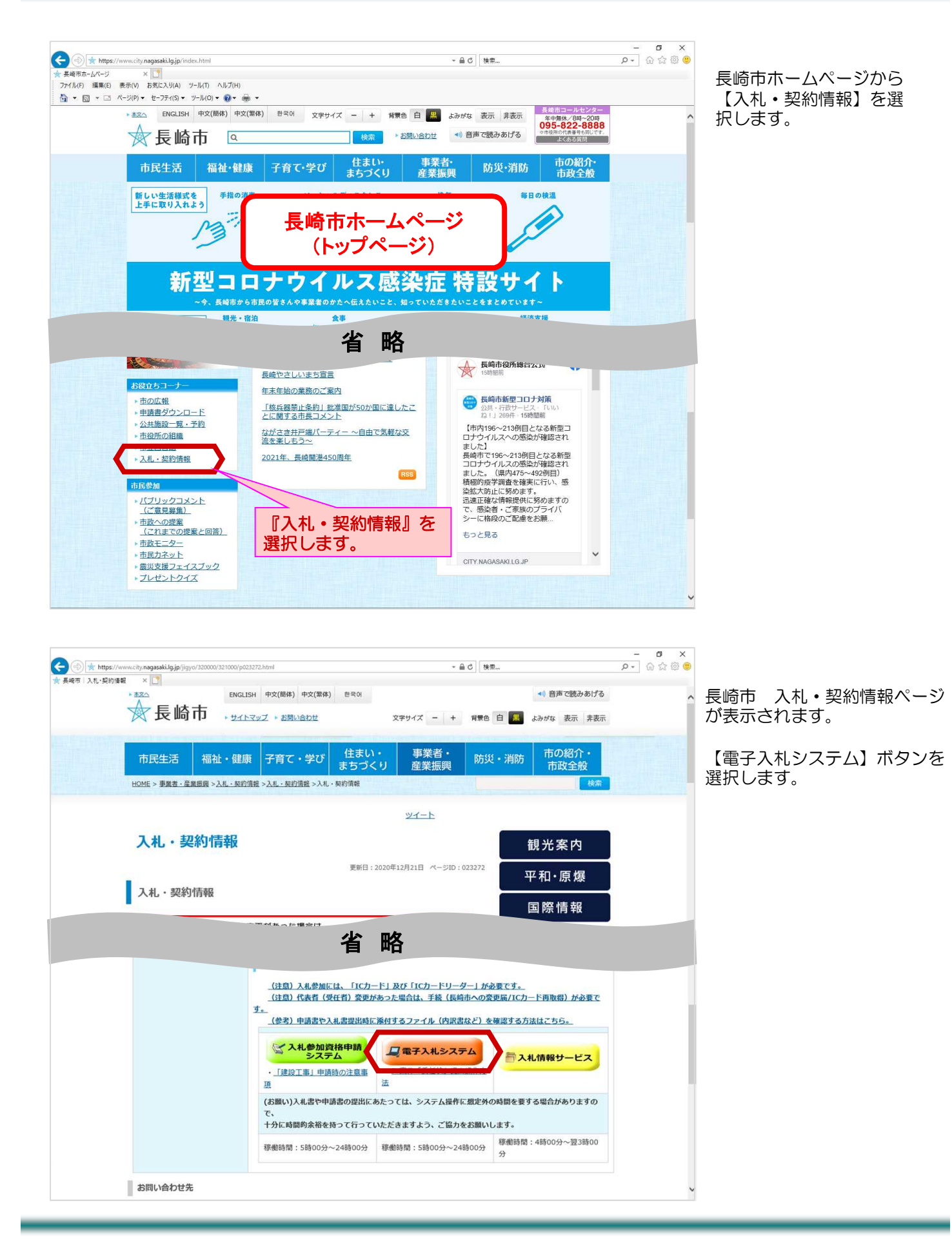

| Https://nyusatsu.nyus                                                                                                    | strucity.nagaskilg.jp/CALS/Accepter/ ← 을 Ĉ   快売 | - 『 ×<br>ター 命☆際 <sup>(1)</sup> | 電子入札システムに遷移しま<br>オ                       |
|----------------------------------------------------------------------------------------------------|-------------------------------------------------|--------------------------------|------------------------------------------|
| GALSYEC × □     CALSYEC × □     CALS |                                                 |                                | 9.                                       |
| NAGASARI CITY                                                                                                    | 「建設工事 建設ついサルノ物品購入 業務委託 賃貸借ノ小短物                  | 品 (羅択画面(受注考田)                  | 建設工事、建設コンサル/<br>物品購入 業務委託 賃貸借            |
|                                                                                                    |                                                 |                                | べいによります。<br>✓少額物品」選択画面(受注<br>者用)が表示されます。 |
|                                                                                                    | ◎建設工事、建設コンサル                                    |                                |                                          |
|                                                                                                    | 回物品購入、業務委託、賃貸借<br>の少額物品(オープンカウンタ)               |                                | 【◎建設工事、建設コンサ<br>ル】を選択します。                |
|                                                                                                    |                                                 |                                |                                          |
|                                                                                                    |                                                 |                                |                                          |
|                                                                                                    |                                                 |                                |                                          |
|                                                                                                    |                                                 |                                |                                          |
|                                                                                                    |                                                 |                                |                                          |
|                                                                                                    |                                                 |                                |                                          |

| Comparison of https://nyusatsu.nyusatsu.city.nagasakilg.jp/CALS/Accepter/     S CALS/EC × ■     E 崎市     MAGALAKE CITY | ~ ≙ ♂ │ 検索                                                                                   | ∩ ☆ ® ♥ | 「利用者登録/電子入札」<br>選択画面(受注者用)が表<br>示されます。 |
|----------------------------------------------------------------------------------------------------|----------------------------------------------------------------------------------------------|---------|----------------------------------------|
|                                                                                                    | 「利用者登録/電子入札」選択画面(受注者用)<br>                                                                   |         | 【電子入札システム】を選<br>択します。                  |
|                                                                                                    | 利用者登録<br>金子入札・スフェム 第株実行中は、この画面を閉じないで下さい、<br>業務範囲面より先先にこの画面を閉じると<br>アブリケーションが正常に終了しない場合があります。 |         |                                        |

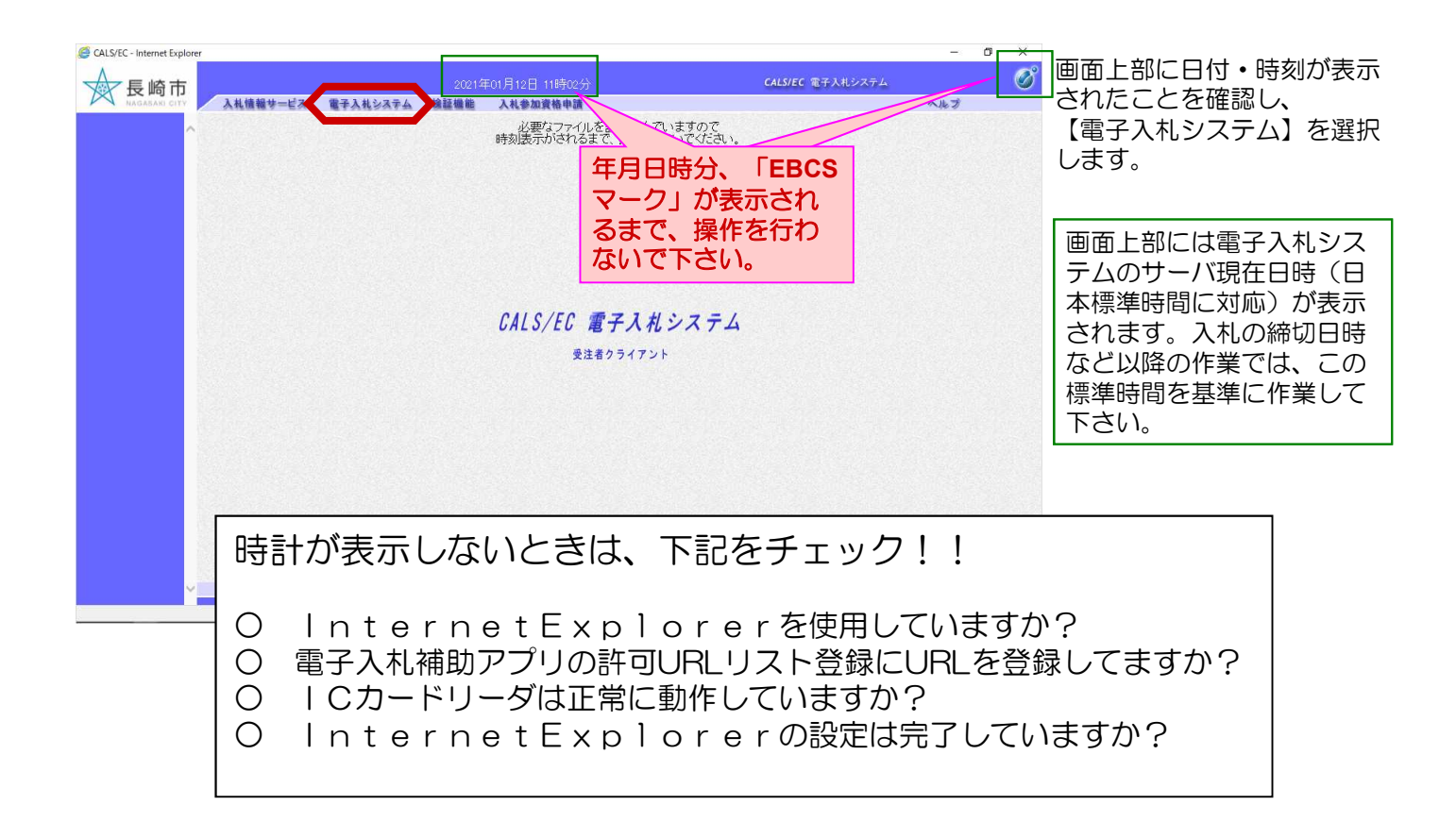

| CALS/EC - Internet Explore  長崎市  NAGASAR CITY  入札情報サービス 電子入札システム | 2021年01月07日 11時58分<br>總証機能 入礼参加資格申請 | - 5 X<br>CAISIEC RFARDATA<br>NOT                   | PIN番号の入力画面が表示さ<br>れます。                                                                                                    |
|------------------------------------------------------------------|-------------------------------------|----------------------------------------------------|----------------------------------------------------------------------------------------------------|
|                                                                  | Pin書号入力ダイアログ ー ロ<br>PIN番号を入力してください。 | ×<br>認証局から発行され                                     | ICカードが挿入されているこ<br>とを確認し、PIN番号を入力<br>後【OK】ボタンを選択しま<br>す。                                                                              |
|                                                                  | PIN番号:                              | 認証局から発行され<br>たPIN番号を入力し<br>ます。<br>担当者名は省略可能<br>です。 | ICカードとは、電子認証局<br>から発行される電子認証書<br>のことで、これによって電<br>子的な本人確認が実現され<br>ます。<br>PIN番号とは、ICカード購<br>入時に認証局から付与され<br>る番号で、担当者名は省略<br>することが可能です。 |
|                                                                  |                                     | €,100% ▾ ;;                                        |                                                                                                    |

| GALS/EC - Internet Explorer 長崎市 NAGABARI CITY                                                                            | 入礼値報サービス | 2021<br>電子入札システム 検証機能 | 年01月13日 13時51分<br>入礼参加資格申請                                                                              | <i>CALS/EC</i> 電子入札システム                                                           | - 0 ×      | 受注者側電子入札システムの初期画面(調達案件検   |
|----------------------------------------------------------------------------------------------------|----------|-----------------------|----------------------------------------------------------------------------------------------------|-----------------------------------------------------------------------------------|------------|---------------------------|
| ○ 調達案件検索                                                                                                    |          |                       | 調達案件検索                                                                                                  |                                                                                   |            | 家)の表示されます。                |
| <ul> <li>○ 調達案件一覧</li> <li>○ 入札状況一覧</li> <li>○ 金録者情報</li> <li>○ 保存データ表示</li> <li>○ 事後審査状況一覧</li> <li>○ 」の案件一覧</li> </ul> |          | 部局                    | 理財部                                                                                                    | <b>v</b>                                                                          | 1          |                           |
|                                                                                                    |          | 課係                    | ▼全て)<br>契約核査課                                                                                           |                                                                                   |            | 電子入札システムにログイ<br>ンが完了しました。 |
|                                                                                                    |          |                       | L<br>I#                                                                                                 | 陳設コンサル                                                                            |            |                           |
|                                                                                                    |          | 入礼方式                  | <ul> <li>▼金て</li> <li>● 制限付一般競争入札</li> <li>○一般競争入札(事後審査型)</li> <li>□指名競争入札方式</li> <li>□ 随意契約</li> </ul> | <ul> <li>● 全て</li> <li>● 制限付一般競争入札</li> <li>● 指名競争入札方式</li> <li>● 防療契約</li> </ul> | _          |                           |
|                                                                                                    |          | 工事種別/建設コンサル種別         | ▼全て<br>土木一式<br>建築一式<br>大王<br>左官<br>▼                                                                    | ▼全て<br>測量<br>測量一般<br>地図の測量<br>航空測量                                                |            |                           |
|                                                                                                    |          | 案件状態                  | 全て ✓<br>□ 結果登録済の案件を表示しない場合はき                                                                            | ======================================                                            |            |                           |
|                                                                                                    |          | 検索日付                  | 指定しない                                                                                                   |                                                                                   |            |                           |
|                                                                                                    |          | 案件番号                  | □ 案件番                                                                                                   | 身のみの場合はチェックしてください                                                                 |            |                           |
|                                                                                                    |          | 案件名称                  |                                                                                                    |                                                                                   |            |                           |
|                                                                                                    |          | 表示件数                  | 10 ∨ 件                                                                                                  |                                                                                   | ]          |                           |
|                                                                                                    |          | 案件表示順序                | 開扎日付 · 早順<br>●降順                                                                                        |                                                                                   |            |                           |
|                                                                                                    |          |                       |                                                                                                    |                                                                                   |            |                           |
|                                                                                                    |          |                       |                                                                                                    |                                                                                   | 🔍 100% 👻 _ | 1                         |